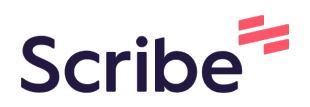

# ¿Cómo Registrar mi Colegio?

Presentamos el tutorial para que puedas inscribirte a la plataforma de #500Historias, así como el registro de tu colegio para que pueda participar.

| 1 | Navega a https://500historias.com/registro-de-educadores/                            |
|---|--------------------------------------------------------------------------------------|
|   |                                                                                      |
|   | Este link es únicamente para los educadores, no lo comparta con sus estudiantes.     |
|   |                                                                                      |
| 2 | Se abrirá la página de registro de educadores y colegios, siga los siguientes pasos: |
|   |                                                                                      |
| 3 | Clic en el campo "Correo electrónico".<br>Ingrese su correo electrónico.             |
|   |                                                                                      |
|   |                                                                                      |
|   | Paso 1                                                                               |
|   | Datos del Educador                                                                   |
|   | Correo electrónico: *                                                                |
|   |                                                                                      |
|   | Ingrese su correo electrónico                                                        |
|   | Este campo es requerido.                                                             |
|   | Nombre *                                                                             |
|   |                                                                                      |

4

Clic en el campo "Nombre". Ingrese su(s) nombre(s).

| Correo electrónico: *          |
|--------------------------------|
| Diego+profesor@conectaldea.com |
| Ingrese su correo electrónico  |
| Nombre *                       |
|                                |
| Ingrese su(s) nombre(s)        |
| Apellidos *                    |
|                                |
| Ingrese su(s) apellido(s)      |
| Teléfono Celular               |

#### **5** Clic en el campo "Apellidos". Ingrese su(s) apellido(s).

| Ingrese su correo electrónico                 |
|-----------------------------------------------|
| Nombre *                                      |
| Diego                                         |
| Ingrese su(s) nombre(s)                       |
| Apellidos *                                   |
| 1                                             |
| Ingrese su(s) apellido(s)                     |
| Teléfono Celular                              |
| Ingrese su número de teléfono celular o móvil |
|                                               |
| Contraseña *                                  |

6

Clic en el campo "Teléfono Celular". Ingrese su número de teléfono celular o móvil.

| Apellidos *                                   |
|-----------------------------------------------|
| Díaz                                          |
| Ingrese su(s) apellido(s)                     |
| Teléfono Celular                              |
| Ingrese su número de teléfono celular o móvil |
| ₽. β123-4567                                  |
| Contraseña *                                  |
|                                               |
| Este campo es requerido.                      |
| Confirmar contraseña *                        |

| 7 | Clic en el campo "Contraseña".<br>Ingrese una contraseña segura. |
|---|------------------------------------------------------------------|
|   | Ingrese su(s) apellido(s)                                        |
|   | Teléfono Celular                                                 |
|   | Ingrese su número de teléfono celular o móvil                    |
|   | <b>■</b> • 61111111                                              |
|   | Contraseña *                                                     |
|   |                                                                  |
|   | Este campo es requerido.                                         |
|   | Confirmar contraseña *                                           |
|   |                                                                  |
|   | Siguiente                                                        |

8

Clic en el campo "Confirmar contraseña". Ingrese la misma contraseña del paso anterior.

| ₽. 61111111            |           |
|------------------------|-----------|
| Contraseña *           |           |
|                        |           |
|                        | Strong    |
| Confirmar contraseña * |           |
|                        | Siguiente |
|                        |           |

| <b>9</b> Haga clic en el botón siguiente. |
|-------------------------------------------|
|                                           |
|                                           |
| • 61111111                                |
|                                           |
| raseña *                                  |
|                                           |
|                                           |
| Strong                                    |
| outing                                    |
| irmar contraseña *                        |
| ••••                                      |
| Siguiente                                 |
|                                           |
|                                           |
|                                           |
|                                           |

- **10** Se abrirá la página de registro de colegio.
- 11 Clic en el campo "País". Ingrese el nombre del país que representa.

|                    | Paso 1                                        |                    |
|--------------------|-----------------------------------------------|--------------------|
| Datos del Co       | olegio                                        |                    |
| Pais *             |                                               |                    |
| Panama             |                                               |                    |
| País representado  |                                               |                    |
| Colegio represent  | ado *                                         |                    |
| Seleccione el cole | egio al que representa. De no estar en la lis | sta, seleccione Nu |
| Nuevo Colegio 💌    | ]                                             |                    |
| Nombre del Coleg   | io *                                          |                    |

# **12** Clic en el menú desplegable.

| HISTORIAS                                                                         |
|-----------------------------------------------------------------------------------|
| Panama                                                                            |
| País representado                                                                 |
| Colegio representado *                                                            |
| Seleccione el colegio al que representa. De no estar en la lista, seleccione Nuev |
| Nuevo Coleçio -                                                                   |
| Nombre del Colegio *                                                              |
| Ingrese el nombre completo del colegio en caso de no estar en la lista anterior   |
| Nombre del Director del Colegio                                                   |
|                                                                                   |

#### **13** Seleccione el nombre de su colegio. Si su colegio no aparece, siga al siguiente paso.

| Colegio representado *                                                                    |
|-------------------------------------------------------------------------------------------|
| Seleccione el colegio al que representa. De no estar en la lista, seleccione Nuev         |
|                                                                                           |
| Pereira                                                                                   |
| C.E.B.G.                                                                                  |
| Jerónimo de marterior la Ossa mpleto del colegio en caso de no estar en la lista anterior |
| Centro pr del Colegio<br>Educativo                                                        |
| Marie 💌                                                                                   |
| Ingrese el nombre y apellido del director o directora del colegio                         |
| Correo electrónico del Director                                                           |

# 14 Clic en la opción "Nuevo Colegio"

| País representado Colegio representado * Seleccione el colegio al que representa. De no estar en la lista, seleccione Nuev |
|----------------------------------------------------------------------------------------------------|
| Academia Hebrea C.E. Guillermo Endara Ingrese el nombre y apellido del director o directora del colegio                    |

#### **15** Clic en el campo "Nombre del Colegio". Ingrese el nombre completo del colegio.

| País representado                                                                 |
|-----------------------------------------------------------------------------------|
| Colegio representado *                                                            |
| Seleccione el colegio al que representa. De no estar en la lista, seleccione Nuev |
| Nuevo Colegio *                                                                   |
| Nombre del Colegio *                                                              |
| Ingrese el nombre completo del colegio en caso de no estar en la lista anterior   |
| Nombre del Director del Colegio                                                   |
| Ingrese el nombre y apellido del director o directora del colegio                 |
| Carras alastránias dal Dirastar                                                   |
|                                                                                   |

16 Clic en el campo "Nombre del Director del Colegio". Ingrese el nombre completo del director o directora del colegio.

| Nuevo Colegio *                                                                 |
|---------------------------------------------------------------------------------|
| Nombre del Colegio *                                                            |
| 500Historias                                                                    |
| Ingrese el nombre completo del colegio en caso de no estar en la lista anterior |
| Nombre del Director del Colegio                                                 |
|                                                                                 |
| Ingrese el nombre y apellido del director o directora del colegio               |
| Correo electrónico del Director                                                 |
| Ingrese el correo electrónico del director o directora del colegio              |
| Anterior                                                                        |

#### **17** Clic en el campo "Correo electrónico del Directo". Ingrese el correo electrónico del director o directora.

| Ingrese el nombre completo del colegio en caso de no estar en la lista anterior |
|---------------------------------------------------------------------------------|
| Ángel Pérez                                                                     |
| Ingrese el nombre y apellido del director o directora del colegio               |
| Correo electrónico del Director                                                 |
| Ingrese el correo electrónico del director o directora del colegio Anterior     |
|                                                                                 |
|                                                                                 |

### 18 Clic en el botón "Registrarse".

| J                                    |
|--------------------------------------|
| olegio                               |
|                                      |
| del director o directora del colegio |
| ector                                |
|                                      |
| del director o directora del colegio |
| Anterior Registrarse                 |
|                                      |
|                                      |
|                                      |

# **19** Aparecerá el siguiente mensaje. A continuación, deberá dirigirse a su correo electrónico y seguir los pasos del correo que le enviaremos.

| HISTORIAS                                                    | r royocio          | Concurso      | LUICIONES      | πιρασιο      | Лсаценна        |                      |
|--------------------------------------------------------------|--------------------|---------------|----------------|--------------|-----------------|----------------------|
| ¡Gracias!                                                    |                    |               |                |              |                 |                      |
| Su registro ha sido realizado y se encu                      | entra en proceso   | de verificaci | ón.            |              |                 |                      |
| Debe confirmar su correo electrónico s<br>Correo no Deseado. | iguiendo las instr | ucciones en o | el correo que  | e se le acab | oa de enviar a  | a la dirección regi: |
| Cuando su cuenta sea aprobada por u                          | n Administrador    | recibirá un o | correo electro | ónico de no  | otificación y p | odrá ingresar al s   |
|                                                              |                    |               |                |              |                 |                      |
|                                                              |                    |               |                |              |                 |                      |
|                                                              |                    |               |                |              |                 |                      |
|                                                              |                    |               |                |              |                 |                      |

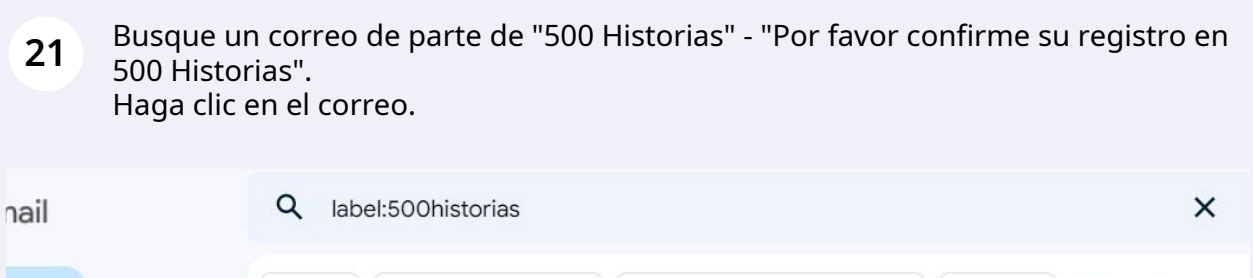

| actar                                       |         |                                             | De 💌 | Cu                                      | alquier fecha 💌                                                                                      | Contiene arch                                                | ivos adjuntos Para 💌 I                                                                                                    | Búsqueda avanza                                                                   |
|---------------------------------------------|---------|---------------------------------------------|------|-----------------------------------------|----------------------------------------------------------------------------------------------------|--------------------------------------------------------------|----------------------------------------------------------------------------------------------------|-----------------------------------------------------------------------------------|
| bidos<br>acado<br>puestos<br>ados<br>adores | s<br>s  | 362                                         |      | C<br>500 H<br>Soport<br>Soport<br>Admin | istorias<br>te 500 Histori.<br>te 500 Histori.<br>istrador Usuar. 4                                  | Recibidos Po<br>Recibidos So<br>Recibidos So<br>Recibidos Co | or favor confirme su registro en 50<br>olicitud de Soporte - Nombre Yajai<br>olicitud de Soporte - Nombre Sold<br>onfirmación de la cuenta #500His | 00 Historias - ¡Bier<br>ra Gómez de Cañi<br>amar De León ¿Es<br>torias - Academia |
| ;<br>Histor                                 | ias     | +                                           |      |                                         |                                                                                                    |                                                              |                                                                                                    |                                                                                   |
| :                                           | M       | Gmail                                       |      |                                         | Q label:500his                                                                                       | itorias                                                      | Contiene archivos adjuntos                                                                                                    | Para *                                                                            |
| i<br>I<br>It                                |         | Redactar<br>Recibidos<br>Destacados         |      | 362                                     | □ - C :                                                                                              | ias                                                          | Recibidos Por favor confirm                                                                                                    | ne su registro en 5                                                               |
| es<br>I<br>it                               | © A D > | Pospuestos<br>Enviados<br>Borradores<br>Más |      |                                         | □       ☆       Soporte 50         □       ☆       Soporte 50         □       ☆       Administration | 00 Histori.<br>00 Histori.<br>Idor Usuar. 4                  | Recibidos       Solicitud de Sopo         Recibidos       Solicitud de Sopo         Recibidos       Confirmación de                                | orte - Nombre Yaja<br>orte - Nombre Sok<br>la cuenta #500Hi                       |
|                                             | Etiq    | uetas<br>500Historia<br>Horas               | S    | +                                       |                                                                                                    |                                                              |                                                                                                    |                                                                                   |

22 Haz clic en el link de verificación que aparece en el correo. Si el link no aparece resaltado, copie el link y péguelo en otra pestaña del navegador.

| ¡Bienvenido a #500Historias!                                                                                                    |
|----------------------------------------------------------------------------------------------------|
| Hola Diego Díaz,                                                                                                    |
| Te has registrado en <u>500 Historias</u> .                                                                                                    |
| Por favor haz clic en el siguiente link de verificación <u>https://500historias.com/mi-cuenta-OKOMnyK8925iLbbYjgEthocygaYVEpYeoVAYieKdKqXat9aY5eUo2UzUyYz</u><br>NOM1E3YUFTSzJqTnNCUTO <del>2</del> para confirmar tu registro. |
| ¡Gracias!                                                                                                    |
| HISTORIAS                                                                                                    |
| #500Historias                                                                                                    |

Para verificar que su cuenta ha sido aprobada por un Administrador, entre a su correo electrónico y espere a que le llegue el siguiente correo:

(!)

**23** "500 Historias - ¡Felicitaciones! Su registro en 500 Historias fue aprobado".

| ≡      | M Gmail      |     | Q label:500historias       | × 荘                                                                           |
|--------|--------------|-----|----------------------------|-------------------------------------------------------------------------------|
| Mail   | 🖉 Redactar   |     | De 🔹 Cualquier fecha 🔹     | Contiene archivos adjuntos Para 💌 No leidos Búsqueda avan                     |
|        | Recibidos    | 363 |                            |                                                                               |
| Chat   | 🕁 Destacados |     | 🗄 🗖 🛧 500 Historias        | Recibidos $\ \ \ \ \ \ \ \ \ \ \ \ \ \ \ \ \ \ \$                             |
| ĝ      | O Pospuestos |     | 🔲 ☆ 500 Historias          | Recibidos Por favor confirme su registro en 500 Historias - ¡Bienvenido a #50 |
| Spaces | ➢ Enviados   |     | Soporte 500 Histori.       | Recibidos Solicitud de Soporte - Nombre Yajaira Gómez de Cañizales / Es uste  |
| æ      | D Borradores |     |                            | o mili Calicita de Casante Marcha Calderra Da la ja conferencia               |
| Meet   | ✔ Más        |     | Soporte 500 Histori.       | Recibidos Solicitud de Soporte - Nombre Soldamar De Leon ¿Es usted profes     |
|        |              |     | 🔲 🛧 Administrador Usuar. 4 | Recibidos Confirmación de la cuenta #500Historias - Academia - https://acac   |
|        | Etiquetas    | +   |                            |                                                                               |
|        | 500Historias | 1   |                            |                                                                               |
|        | Horas        |     |                            |                                                                               |
|        | Reunion      |     |                            |                                                                               |
|        |              |     |                            |                                                                               |
|        |              |     |                            | Política del programa                                                         |
|        |              |     | 0,1 GB ocupados de 30 GB   | Con la tecnologia de Google                                                   |
|        |              |     |                            |                                                                               |

24 Navega a https://500historias.com/

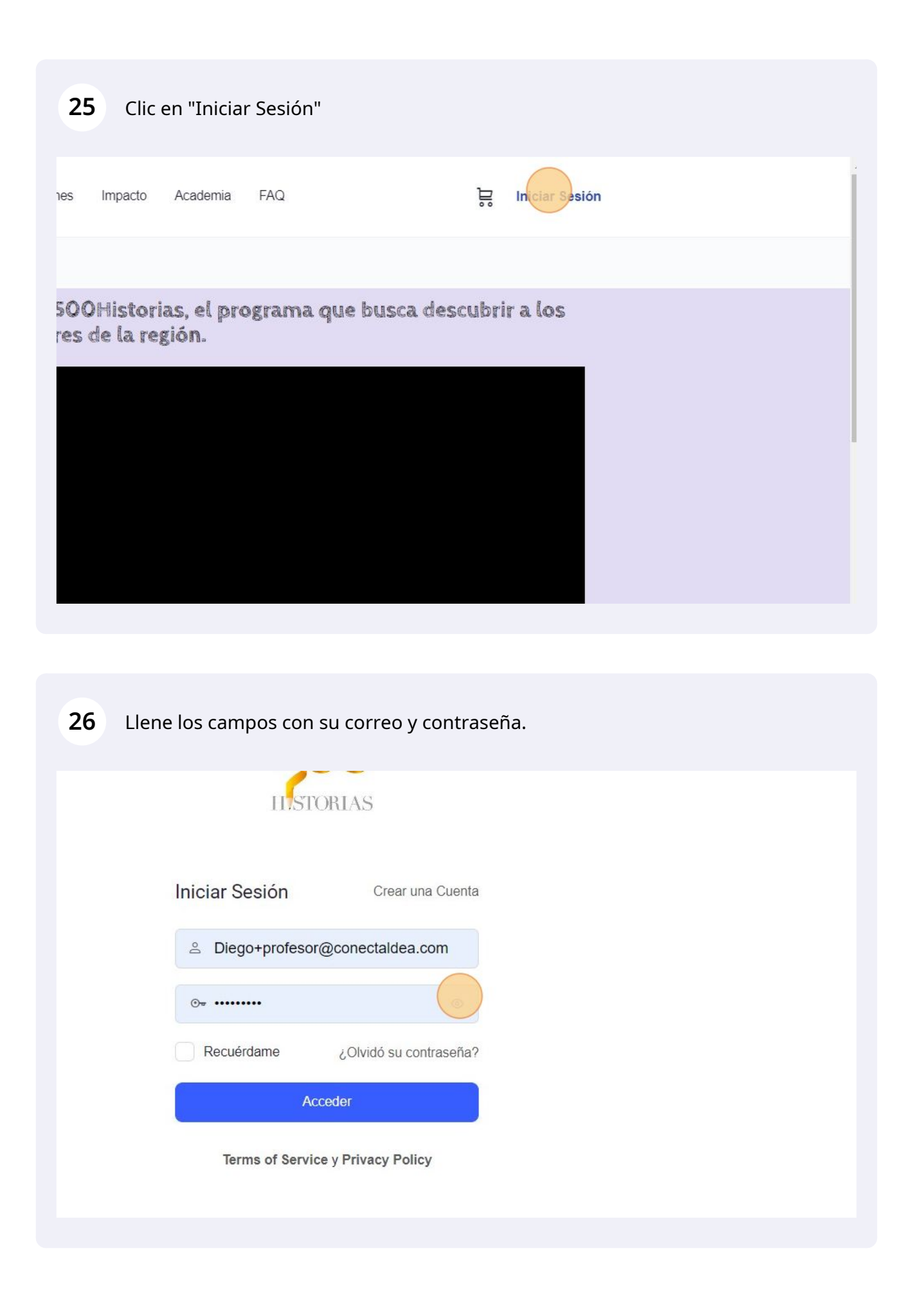

#### 27 Clic al botón "Acceder".

| Iniciar Sesión    | Crear una Cuenta       |
|-------------------|------------------------|
| ≗ Diego+profesor( | @conectaldea.com       |
| ©т ••••••         | 0                      |
| Recuérdame        | ¿Olvidó su contraseña? |
| Ac                | reder                  |
| Terms of Service  | e y Privacy Policy     |
|                   |                        |
| C- Forefol        | Combier                |
| Lespanor          | Campiar                |

**28** Podrá comprobar en la esquina superior derecha que ha entrado a la plataforma con su cuenta.

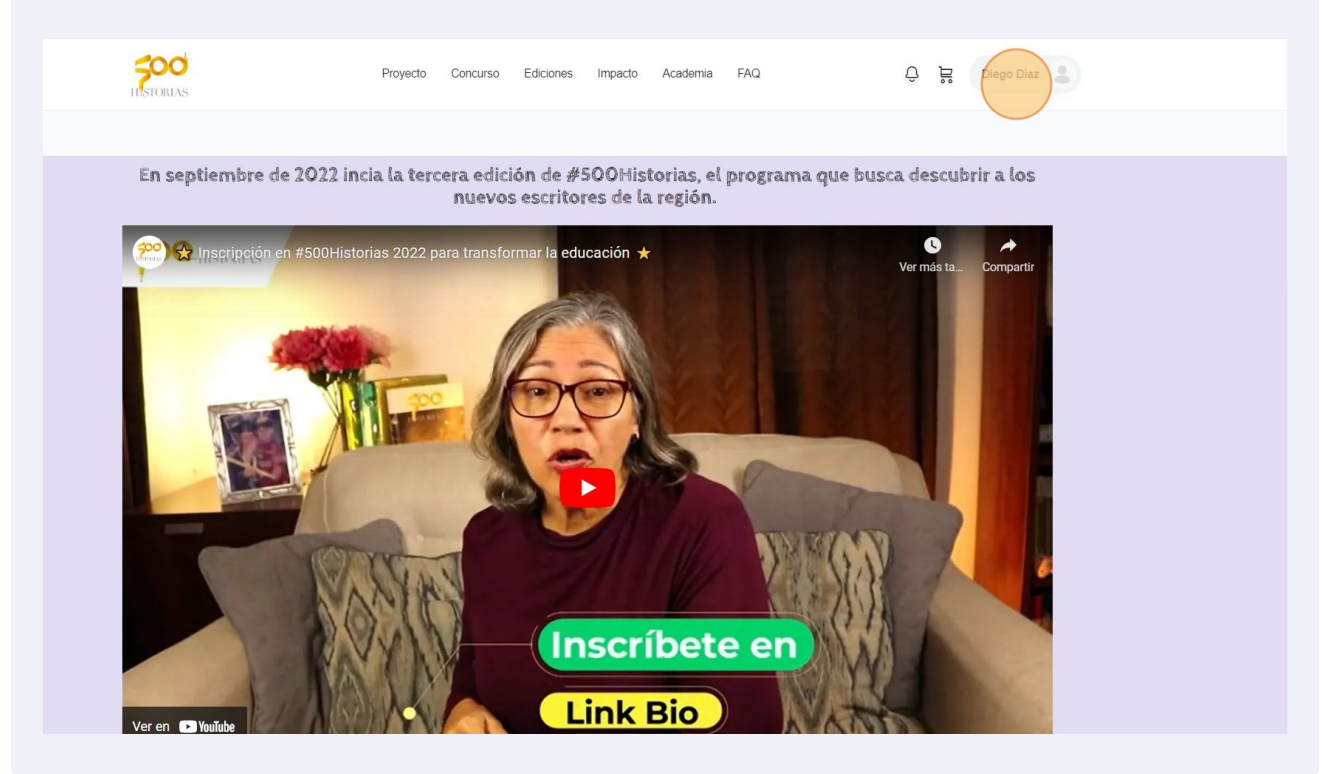